## 聖公會將軍澳基德小學

以 eClass 查閱電子通告

家長指引

## I. 登入 eClass 平台

a. 瀏覽本校網頁(www.tkokt.edu.hk),在右上方的空格內輸入 **`P**″+學生帳戶名稱及密碼 登入 Elcass 平台。

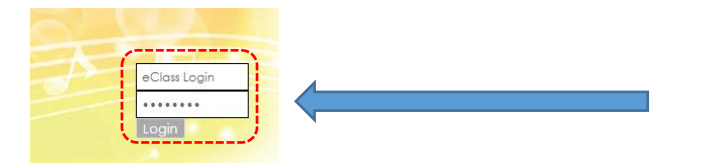

或

直接在瀏覽器網址輸入 eclass.tkokt.edu.hk。

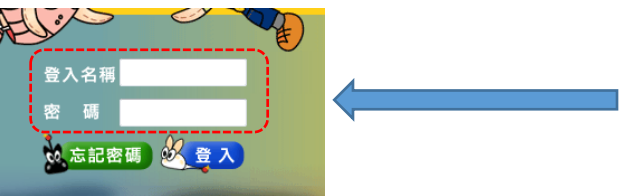

e.g. 登入名稱:pokt12345 密碼:333xxxxx

學生登入名稱及密碼資料 已張貼於學生手冊第一頁 的資訊科技貼紙上

## 11. 檢視及簽署電子通告

a. eClass 右上方《資訊熱點》內按《電子通告》。

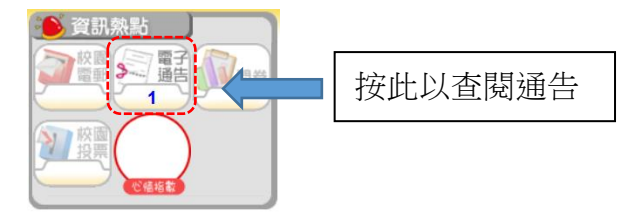

b. 在需要查閱的電子通告上按一下,再點選需查閱的通告。

| 發出日期↓      | 簽署限期       | 通告編 | 通告標題               |                |
|------------|------------|-----|--------------------|----------------|
| 2017-09-28 | 2017-10-02 | 060 | 十月至十一月份注意事項        | 選擇需查閱的通告       |
| 2017-09-28 | 2017-10-02 | 058 | 香港聖公會小學輔導服務處「與孩子一起 | 夸過障礙賽」聯校家長專題講座 |

| 電子通告 |                                   | 1       |
|------|-----------------------------------|---------|
| 發出日期 | 2017-09-28 12:00:00               |         |
| 簽署限期 | 2017-10-02 23:59:59               |         |
| 通告標題 | 十月至十一月份注意事項                       |         |
| 通告内容 | 請打開通告以查閱通告060;<br>家長只需如常簽署並交回紙本回條 |         |
| 通告附件 | 060.pdf (9 <mark>4</mark> 6Kb)    | 按此以打開通告 |

c. 若通告編號最後以 "E" 結尾,請家長按下「簽署」表示已查閱通告。

簽署 列印預覧 翻閉視窗

若通告編號最後**沒有**以 **`E**″結尾,家長會如以往般收到紙張通告,家長簽署後將回條交回學校跟進便可。

如有問題,可致電 2320 6066 聯絡資訊科技組吳敏機老師,謝謝。